#### 學生使用Google Classroom 以及Google Meet操作手冊

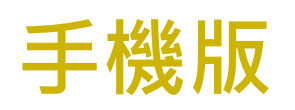

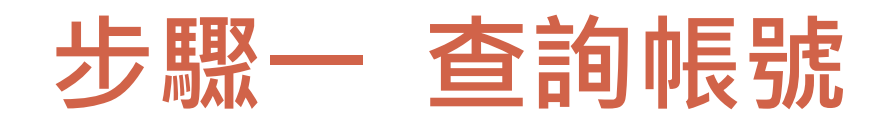

# 請至光復高中首頁查詢個人帳號及密碼 光復首頁→111年暑假新生學習扶助專區→ 帳號:kft\*\*\*@kfsh.hc.edu.tw 密碼:身分證字號(英文要大寫) 請由Google 登入個人帳號及密碼

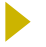

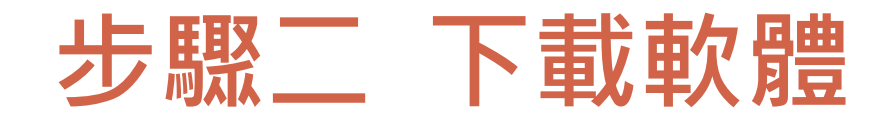

#### ▶ 請先在手機下載Google Classroom、 Google Meet兩個軟體。

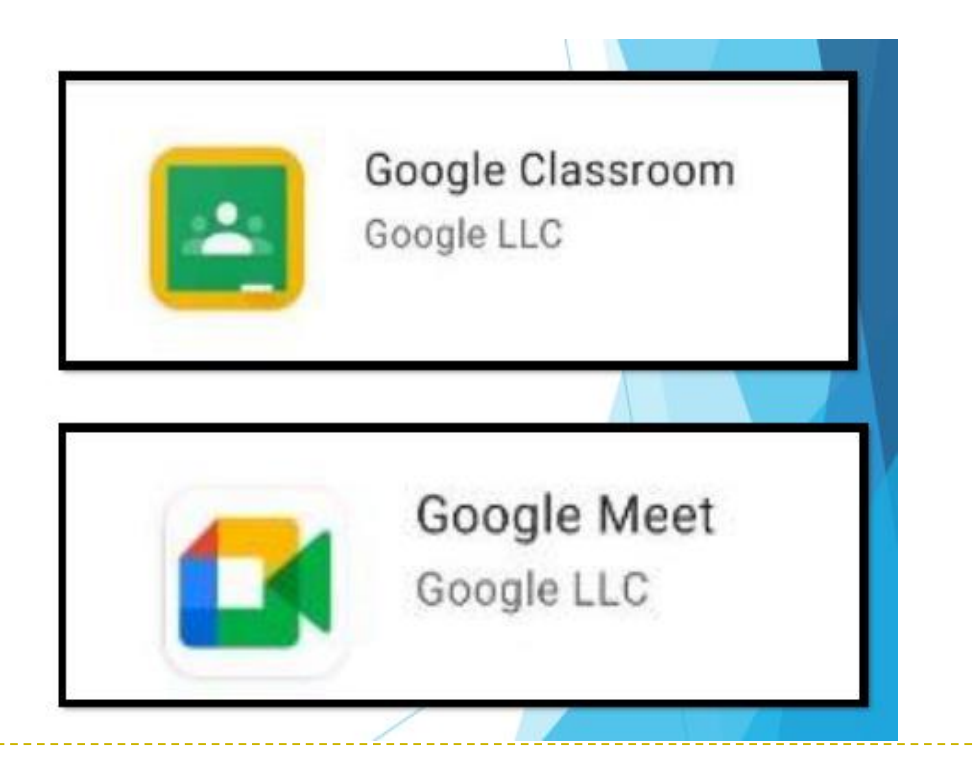

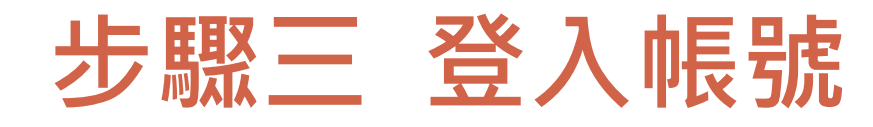

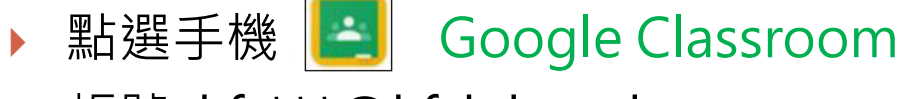

帳號: kft\*\*\*@kfsh.hc.edu.tw
 密碼: 身分證字號(英文要大寫)

|    |                        | Gmail | 圖片            | * * *<br>* * *<br>* * * | 品妍 |
|----|------------------------|-------|---------------|-------------------------|----|
|    |                        | 妍     |               |                         |    |
|    | mandy1975323<br>管理你的 G | 8@gma | ail.com<br>長戶 |                         |    |
|    |                        |       |               |                         |    |
| °, | 新增其他帳戶                 |       |               |                         |    |
|    | 登出所有                   | 有帳戶   |               |                         |    |

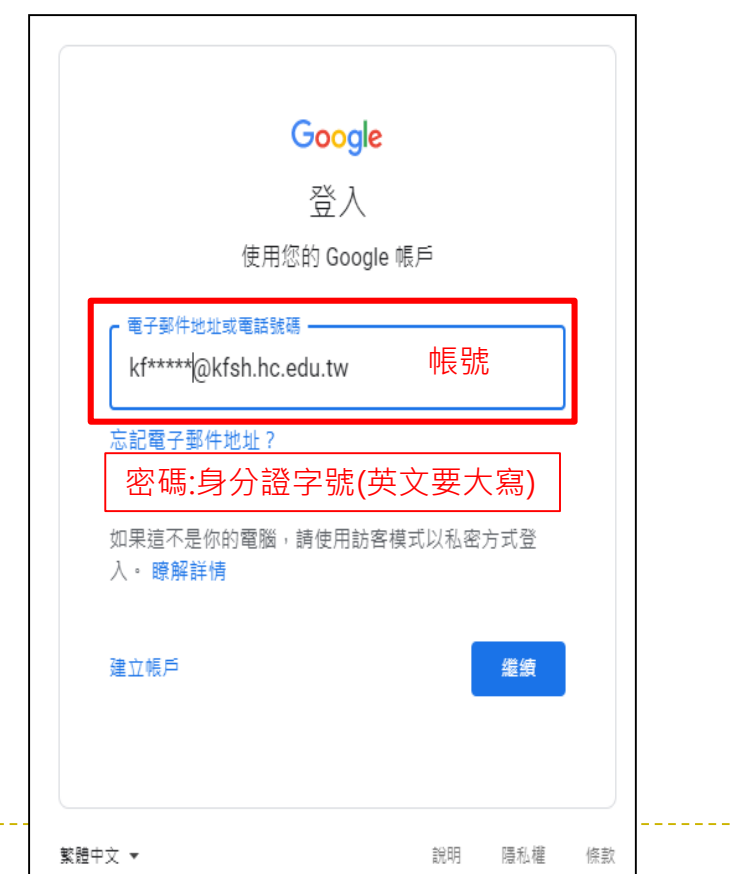

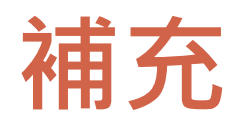

# > 若Google classroom已被其他帳號登入,請按左上角 > 選【課程】→點選右上角圓圈處→點選【新增其他帳戶】 > 帳號: kft\*\*\*@kfsh.hc.edu.tw 密碼: 身分證字號(英文要大寫)

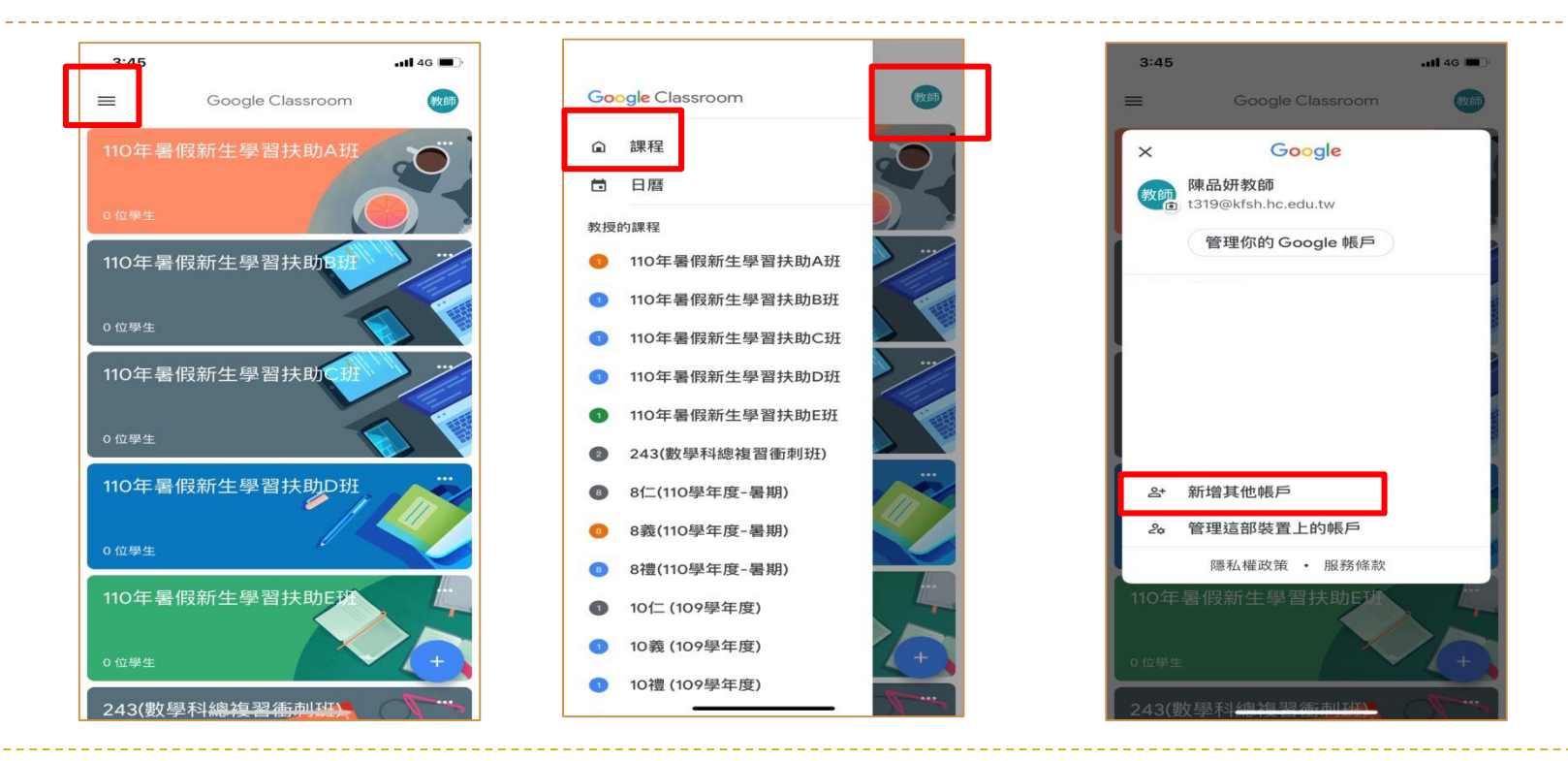

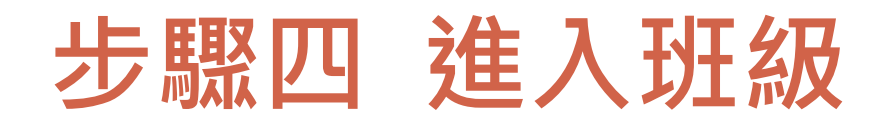

▶進入Google Classroom後會看到 上課的班級,班級 名稱如~111年暑假 新牛學習扶助A班, 請按接受。 ▶ 點選班級後,即可 瀏覽課程內容。

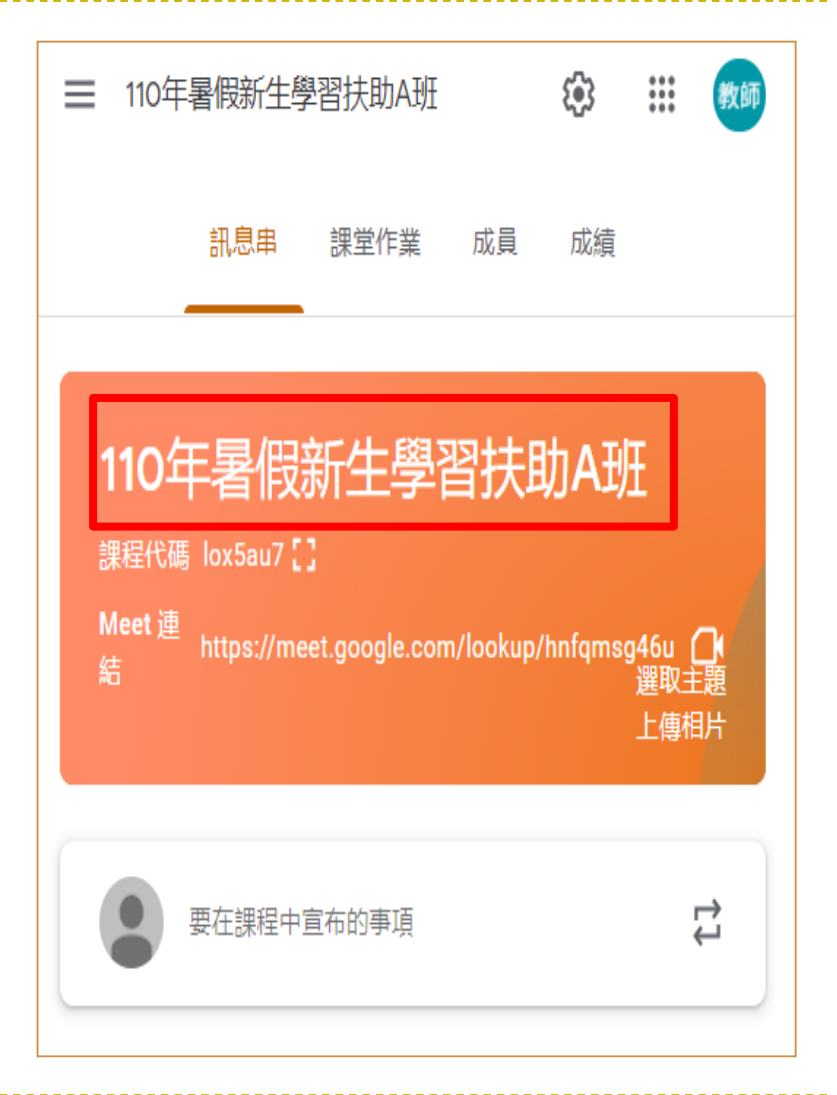

### 步驟五 進入Meet線上課程

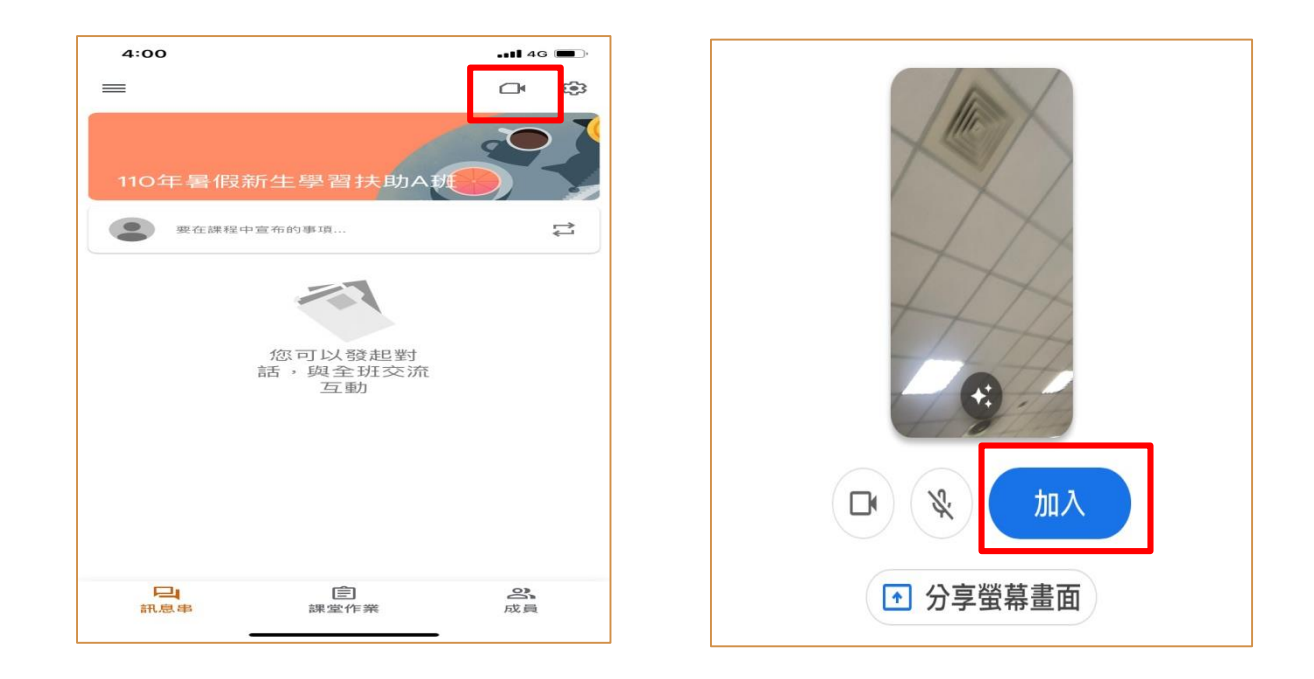

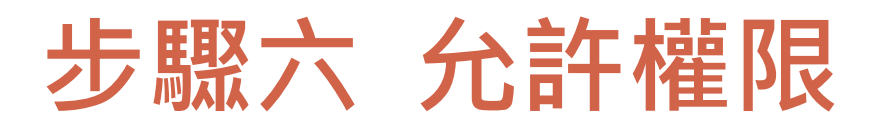

# 請皆點選【允許】確保上課品質。 進入會議室請先將麥克風關閉,以免雜音產生干擾。 點選【立即加入】。

| e用程式 | ×<br>meet.google.com要求下列權限:<br>▲ 顯示通知<br>允許 封鎖                        | Meet                                                                                                   | t319@kfsh.hc.edu.tw<br>切换帳戶<br>: |
|------|-----------------------------------------------------------------------|----------------------------------------------------------------------------------------------------|----------------------------------|
|      | ×<br>meet.google.com要求下列權限:<br>◆ 使用你的麥克風<br>● 使用你的相機<br><u> 允許</u> 封鎖 | 中国<br>中国<br>中国<br>市没有其他参與者<br>で<br>の<br>の<br>学<br>本<br>部没有其他参與者<br>で<br>の<br>う学業幕<br>で<br>加入會議並使用電話收發音 |                                  |

### 步驟七 準備上課

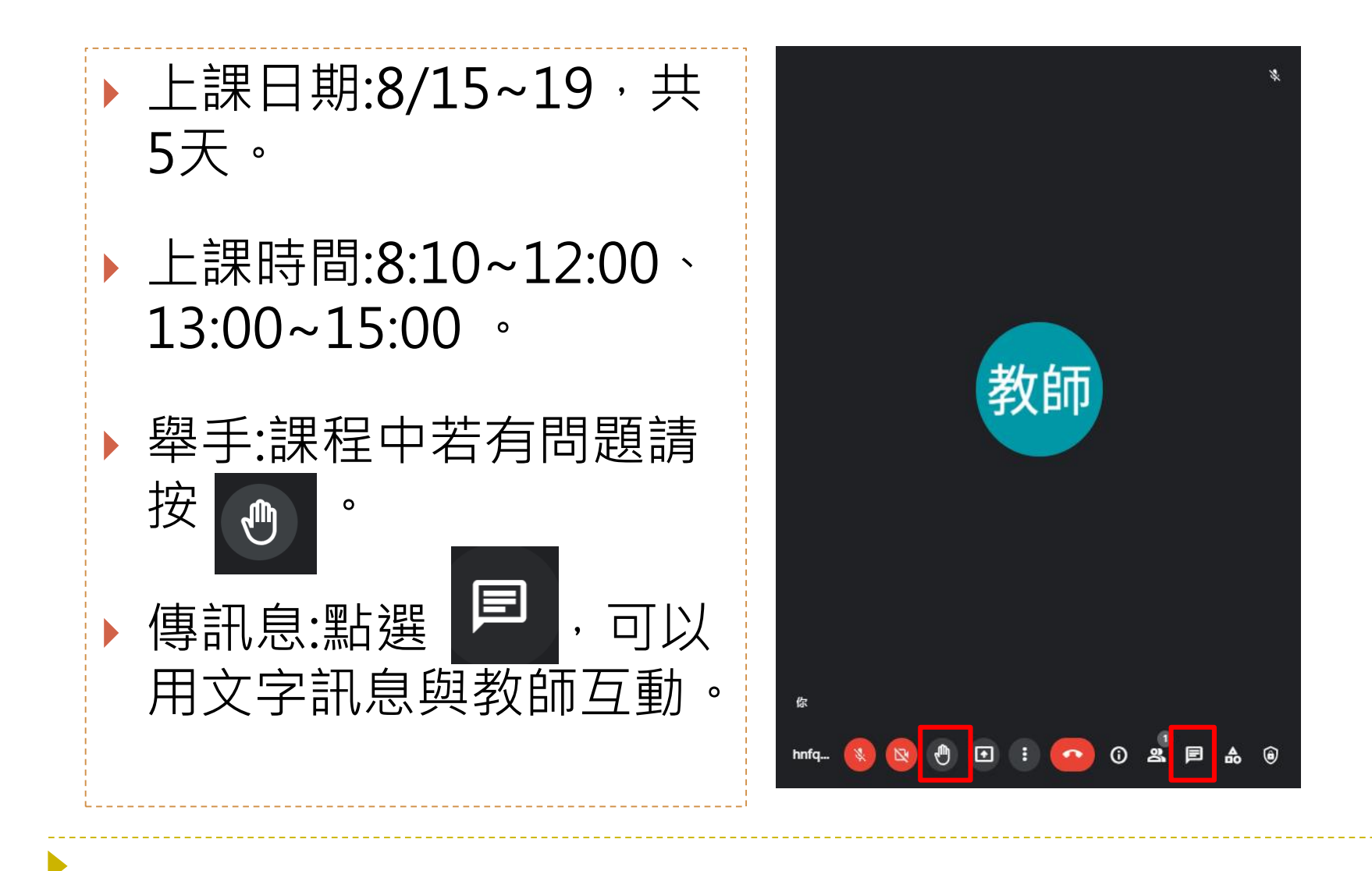

## 若有任何問題請電洽 575-3586 教學組